# **Configuration 4G+ Advanced Android**

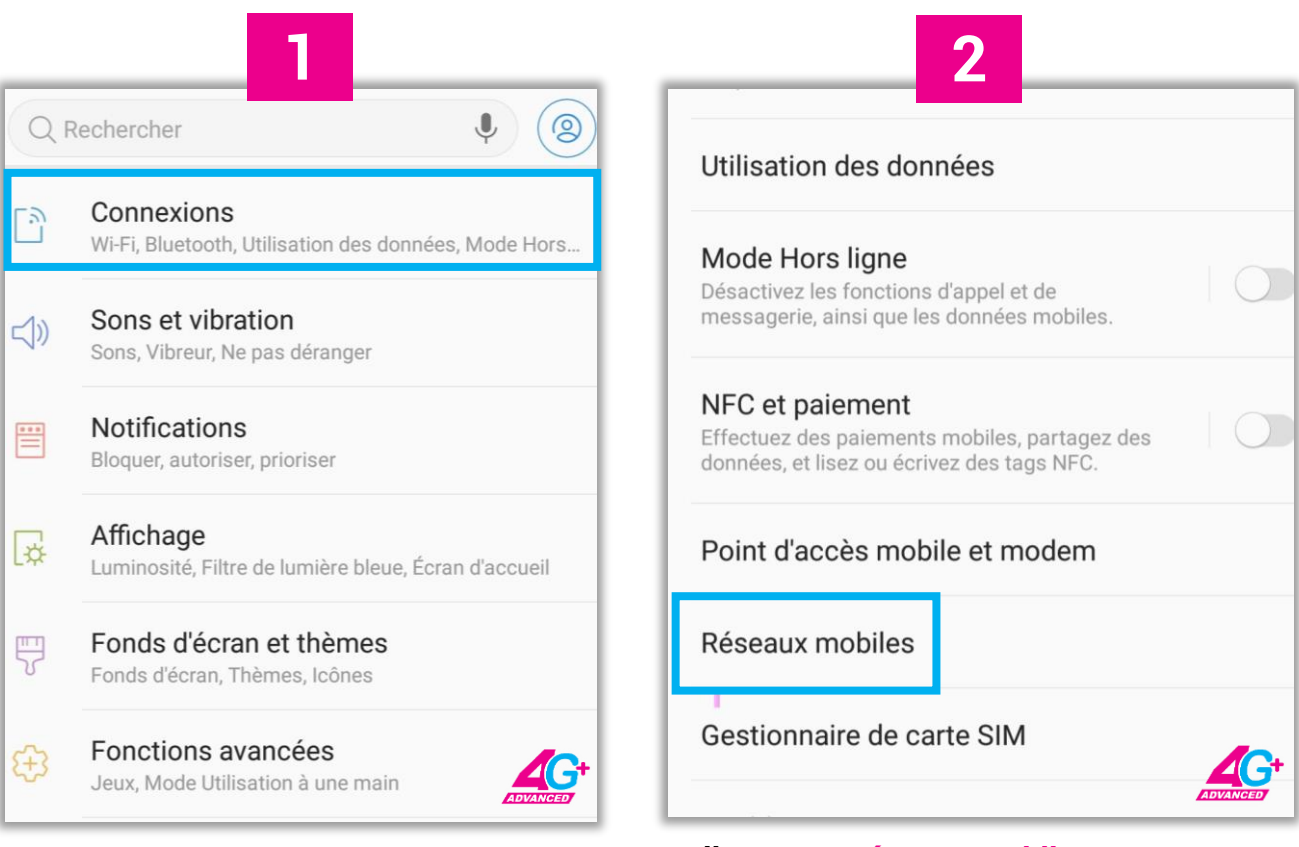

#### Paramètres (ou Réglages) Connexions (ou Plus de réseaux, Réseaux Supplémentaires)

#### **Cliquer sur Réseaux Mobiles**

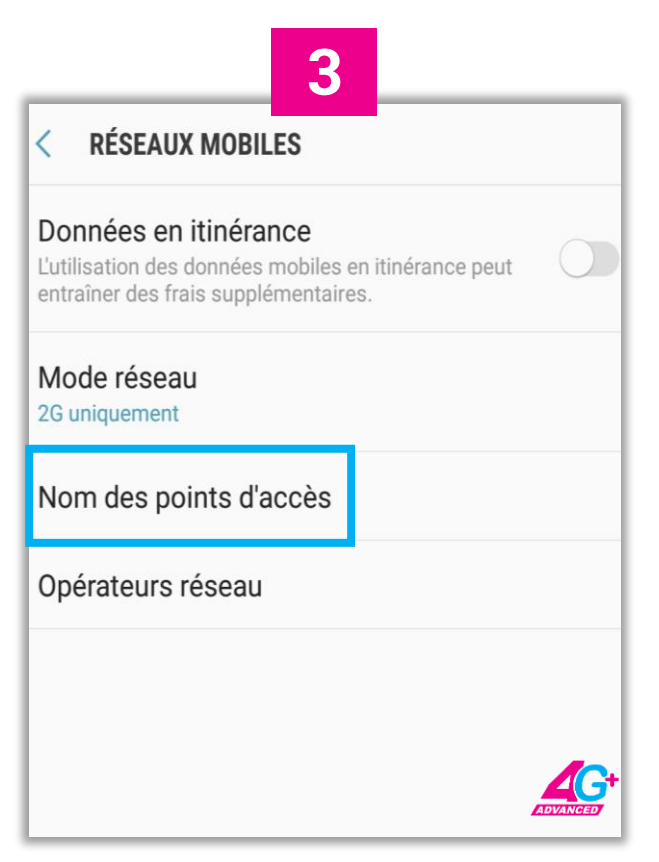

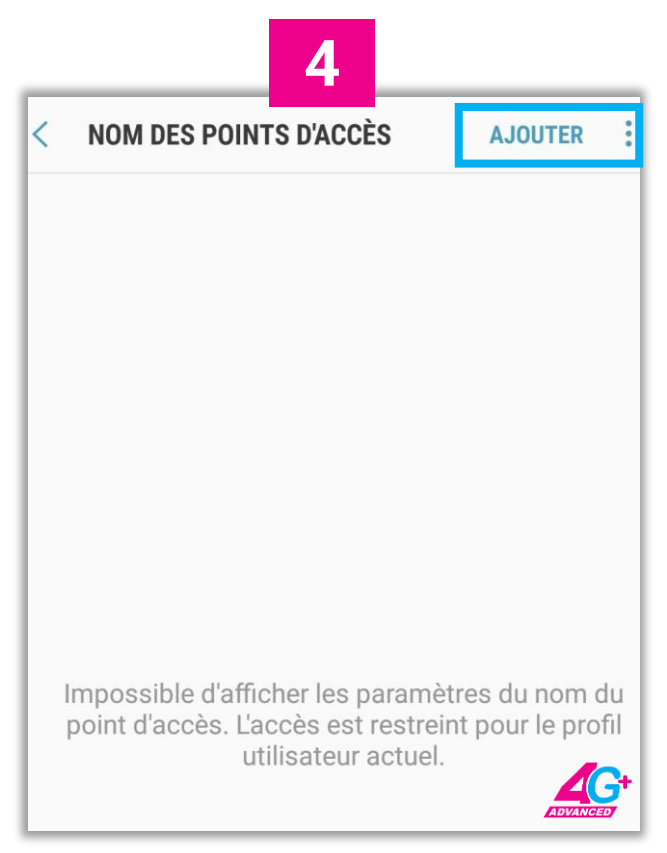

#### Cliquer sur Nom des points

### Cliquer sur Ajouter (ou + , ou Nouvel APN)

| 5                                        | 6                                        |
|------------------------------------------|------------------------------------------|
| < MODIFIER LE POINT D'ACCÈS              | < MODIFIER LE POINT D'ACCÈS              |
| Nom                                      | Nom                                      |
| Non défini                               | Non défini                               |
| APN                                      | APN                                      |
| Non défini                               | Non défini                               |
| Proxy                                    | Proxy                                    |
| Non défini                               | Non défini                               |
| Port<br>Non défini                       | nettelmob                                |
| Nom d'utilisateur<br>Non défini          | ANNULER OK<br>Mot de passe<br>Non défini |
| 7                                        | G <sup>+</sup> 8                         |
| < MODIFIER LE POINT D'ACCÈS              | < MODIFIER LE POINT D'ACC Enregistrer    |
| Nom                                      | Nom                                      |
| nettelmob                                | nettelmob                                |
| APN                                      | APN                                      |
| Non défini                               | nettelmob                                |
| Proxy                                    | Proxy                                    |
| Non défini                               | Non défini                               |
| APN                                      | Port                                     |
| nettelmob                                | Non défini                               |
| ANNULER OK<br>Mot de passe<br>Non défini | Nom d'utilisateur<br>Non défini          |

Cliquer sur "APN" APN : saisir nettelmob au niveau du APN puis cliquer OK

Dérouler le Menu et cliquer Enregistrer

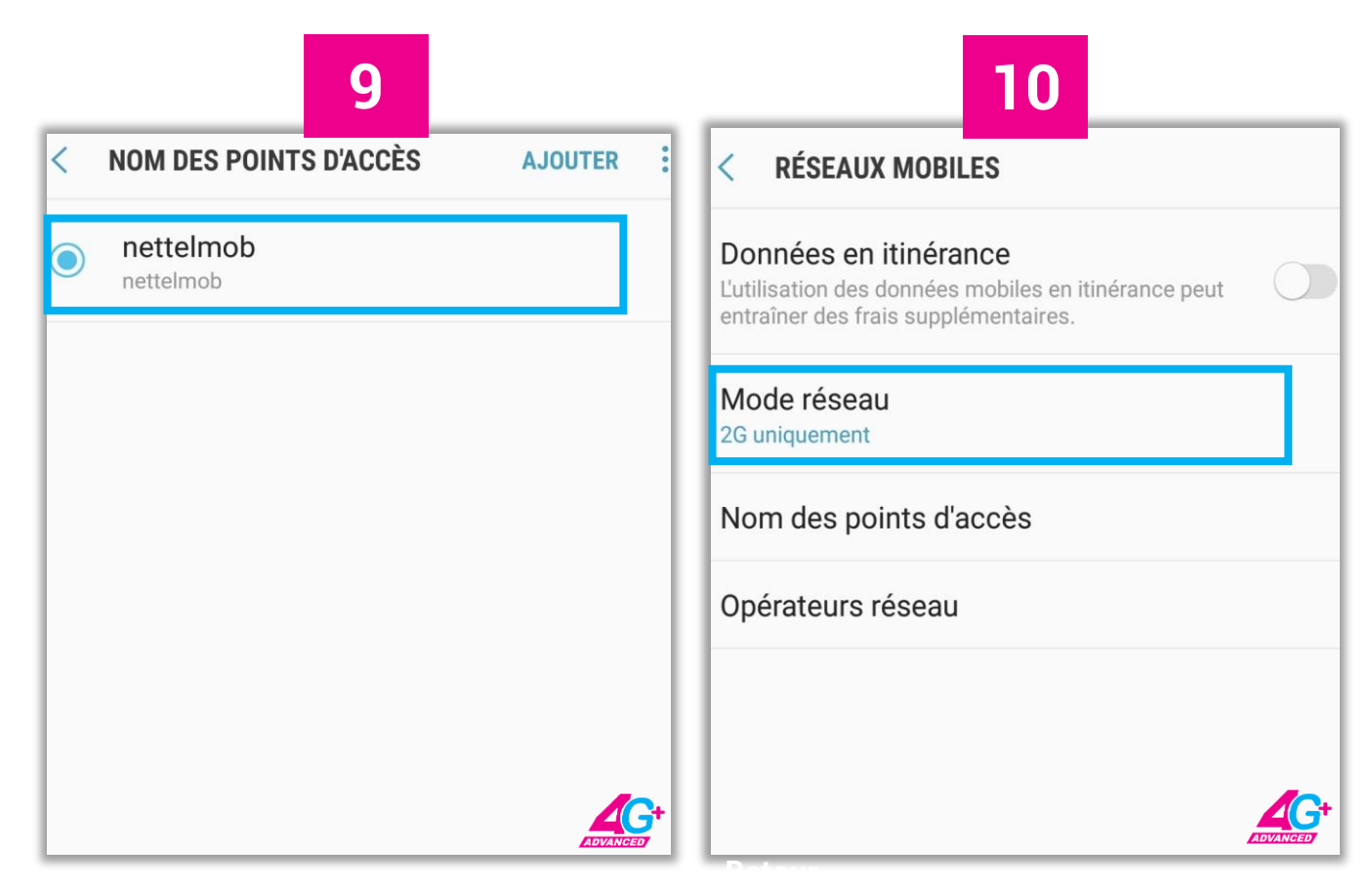

S'assurer que nettelmob est bien coché

Cliquer sur Mode réseau"

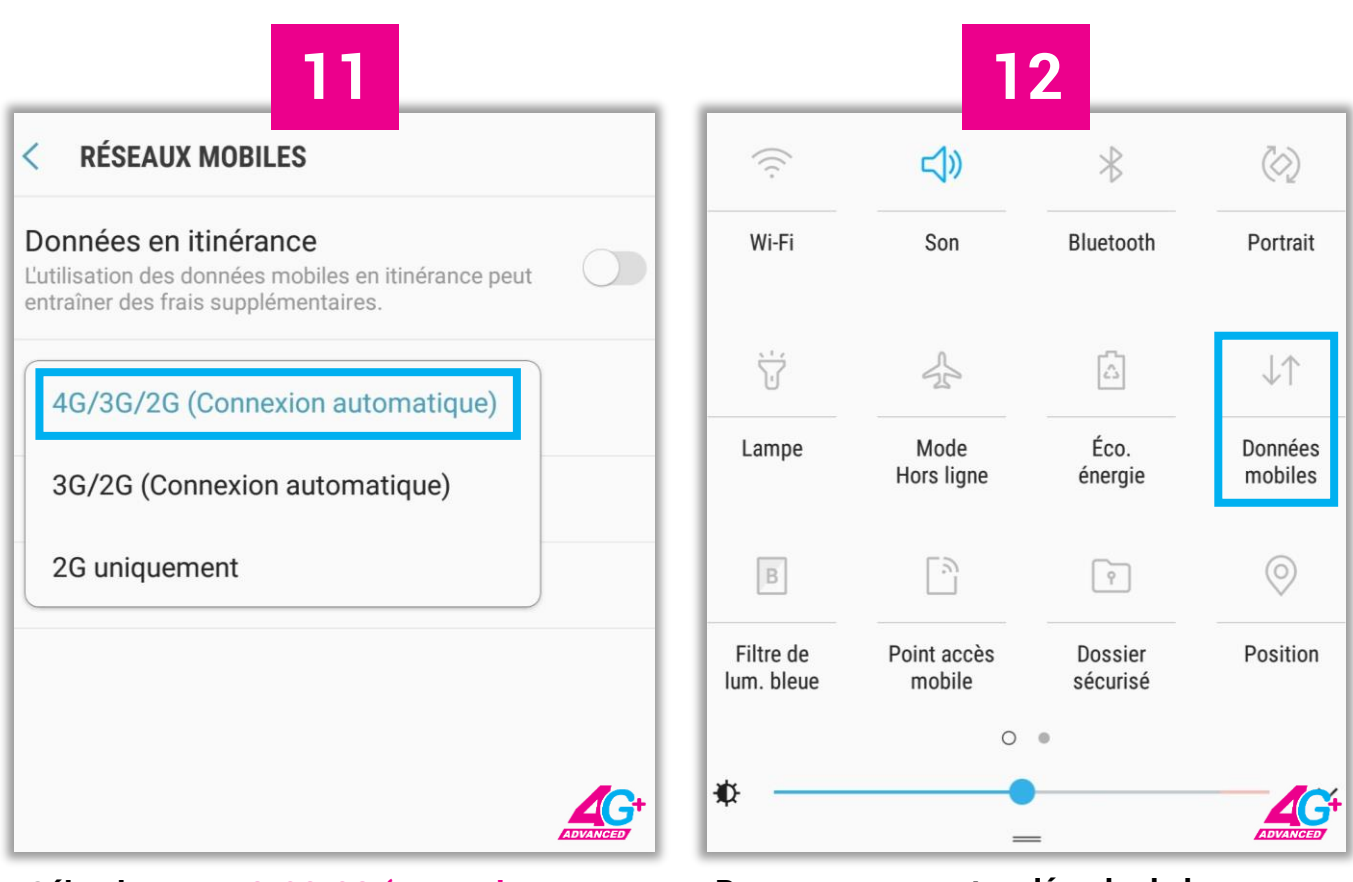

Sélectionner 4G/3G/2G (connexion automatique)"

Pour vous connecter, dérouler la barre d'état vers le bas et cliquer sur "Données

## **Quelques recommandations**

 Veuillez vous renseigner auprès des vendeurs de vos terminaux sur les processus de mise à jour automatiques de vos applications. Ces processus sont en grande partie responsables de l'épuisement rapide de forfaits internet auxquels vous souscrivez.

Pour tout autre(s) renseignement(s), contactez nous sur :

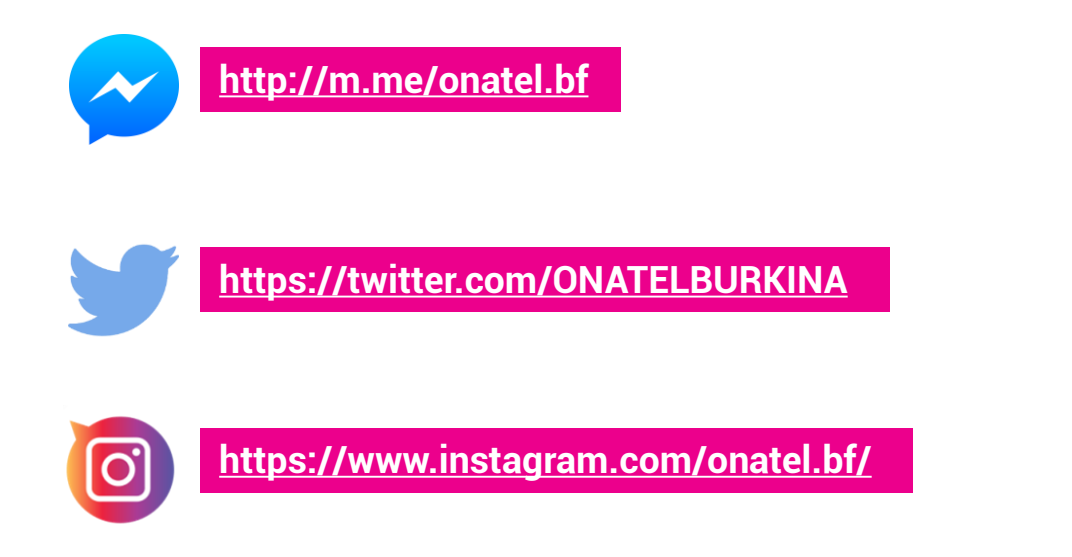

Ou par appel au 1102